## Инструкция по обновлении прошивки на планшетах Digma серии iDs/iDj с помощью утилиты LiveSuit

Процедура обновления довольно простая, хотя и требует определенной внимательности. Планшет должен быть заряжен хотя бы наполовину.

ВНИМАНИЕ: установка прошивки приведет к уничтожение всех данных и программ и возврату планшета к заводскому состоянию. Вам будет необходимо заново настроить планшет и установить программы. Данные на внешней карте памяти затронуты не будут.

1. Скачайте на компьютер архив с прошивкой. Последние версии ПО можно найти на caйте <u>www.digma.ru</u> или на <u>www.ddixlab.com/public/digma/</u>

## 2. Извлеките файл прошивки на компьютер.

3. Скачать на компьютер утилиту установки http://www.ddixlab.com/public/digma/tabletpc/LiveSuit\_Pack.rar и распаковать ее.

Утилита для WinXP/Vista/7 32/64bit.

4. Из папки vtcdrv установить драйвер в соответствии с версией операционной системы (смотри readme.txt)

Указанные в п.3-4 действия выполняются один раз при первой установке, при повторном обновлении их повторять не требуется.

5. В папке LiveSuit запускаем файл LiveSuit.exe

6. Кнопкой SelectImg выбираем файл прошивки для обновления.

7. ВЫКЛЮЧАЕМ планшет полностью. Выключить планшет также можно (из любого состояния) нажав и удерживая кнопку питания 10 секунд.

## --- для Digma iDj7/iDj7n/iDs10/iDs10 3G:

7. Нажимаем и УДЕРЖИВАЕМ нажатой кнопку Громкость+ на планшете.

8. Подключаем компьютер кабелем к разъему USB планшета (НЕ к разъему HOST при его наличии, а просто к USB), для iDs10 он ближе к гнезду наушников.

9. Несколько (5-7 раз) быстро нажимаем кнопку ПИТАНИЕ на планшете, после чего отпускаем кнопки ГРОМКОСТЬ+ и ПИТАНИЕ

## --- Для Digma iDs7:

7. Нажимаем и УДЕРЖИВАЕМ нажатой кнопку Update на планшете.

8. Подключаем компьютер кабелем к разъему USB планшета.

9. Несколько (5-7 раз) быстро нажимаем кнопку ПИТАНИЕ на планшете, после чего отпускаем кнопки Update и ПИТАНИЕ

10. Через 3-4 секунды запустится процесс обновления, будет предложено отформатировать память, соглашаемся,

запускается процесс обновления, котторый длится от 2 до 4 минут

Примечание.

При первом подключении планшета возможно будет автоматически установлены драйвера, это займет некоторое время, и процесс обновления может не запуститься, тогда повторите процедуру обновления.

В некоторых случаях драйвера не устанавливаются автоматически, тогда в папке LiveSuit запустите файлы

LiveSuitPack\_version\_1.07\_2011026.exe и LiveSuitPack105\_english.exe, после чего запустите процесс обновления с п.4.